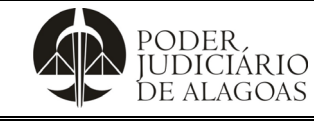

| Processo           | Código Folha |     |  |
|--------------------|--------------|-----|--|
| Gestão Estratégica | D. APMP.09   | 1/9 |  |

# Manual Solicitação de Auxílio Financeiro - Juízo Proativo

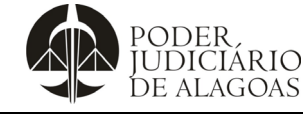

| Processo           | Código     | Folha n⁰ |
|--------------------|------------|----------|
| Gestão Estratégica | D. APMP.09 | 2/9      |

Trata-se de documento que visa demonstrar o passo a passo de como solicitar auxílio financeiro mediante alcance na modalidade excelência no Juízo Proativo junto ao Sistema Administrativo Integrado – SAI.

**Passo 1:** Acesse a página do Tribunal de Justiça (<u>www.tjal.jus.br</u>) ou o Intrajus (<u>https://intranet.tjal.jus.br/login.php</u>).

Opção 1: Acesse o SAI, descendo a barra de rolagem em "Acesso Rápido" na página do Tribunal de Justiça.

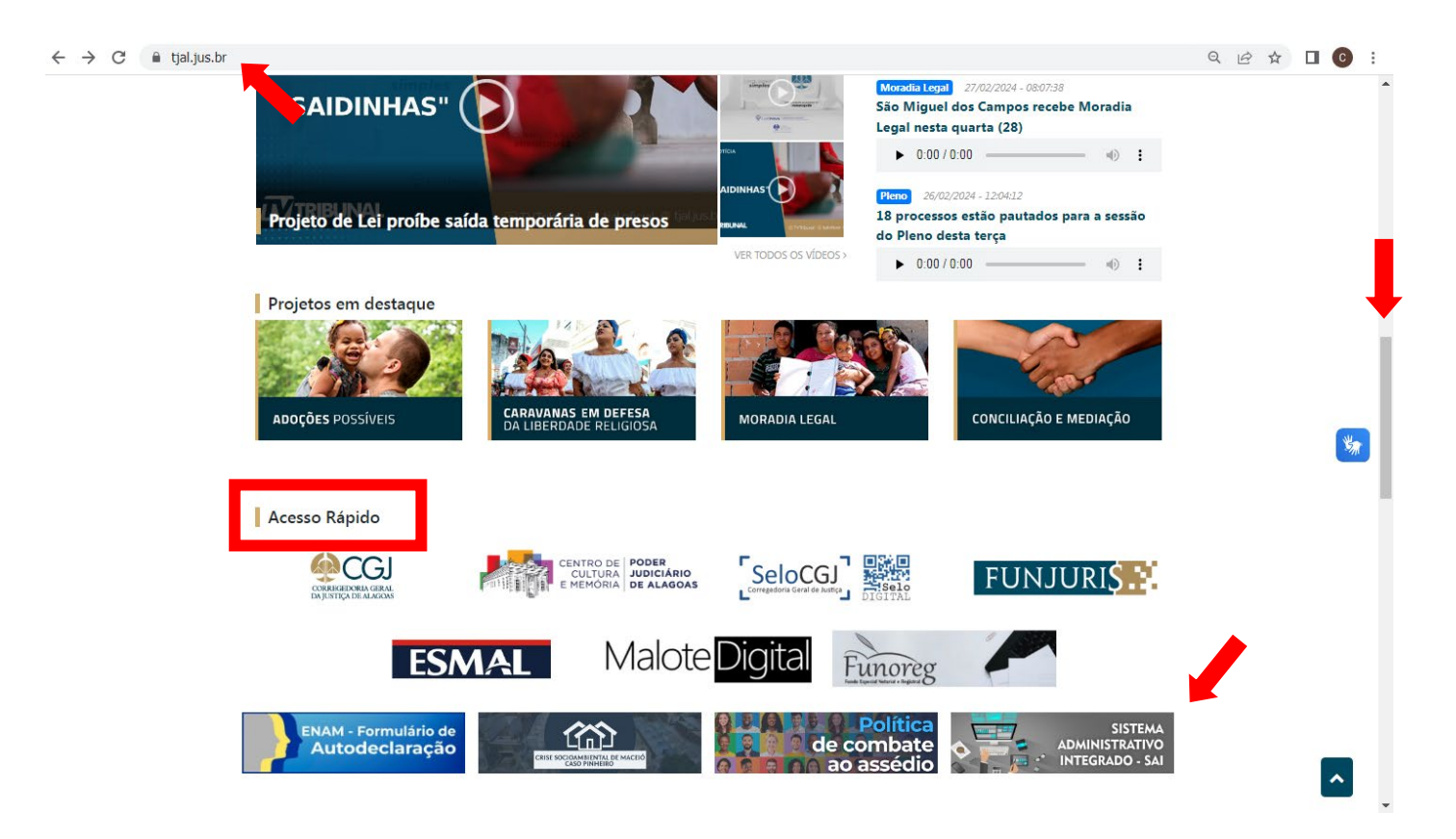

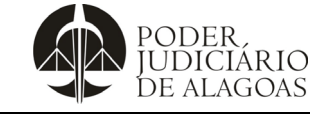

| Processo           | Código     | Folha n⁰ |
|--------------------|------------|----------|
| Gestão Estratégica | D. APMP.09 | 3/9      |

<u>Opção 2</u>: Acesse o Intrajus, na página do Tribunal de Justiça, utilizando seu login e senha de acesso, devendo em seguida clicar no ícone intitulado "Virtualização Administrativa (SAI – Acesso ao Sistema)".

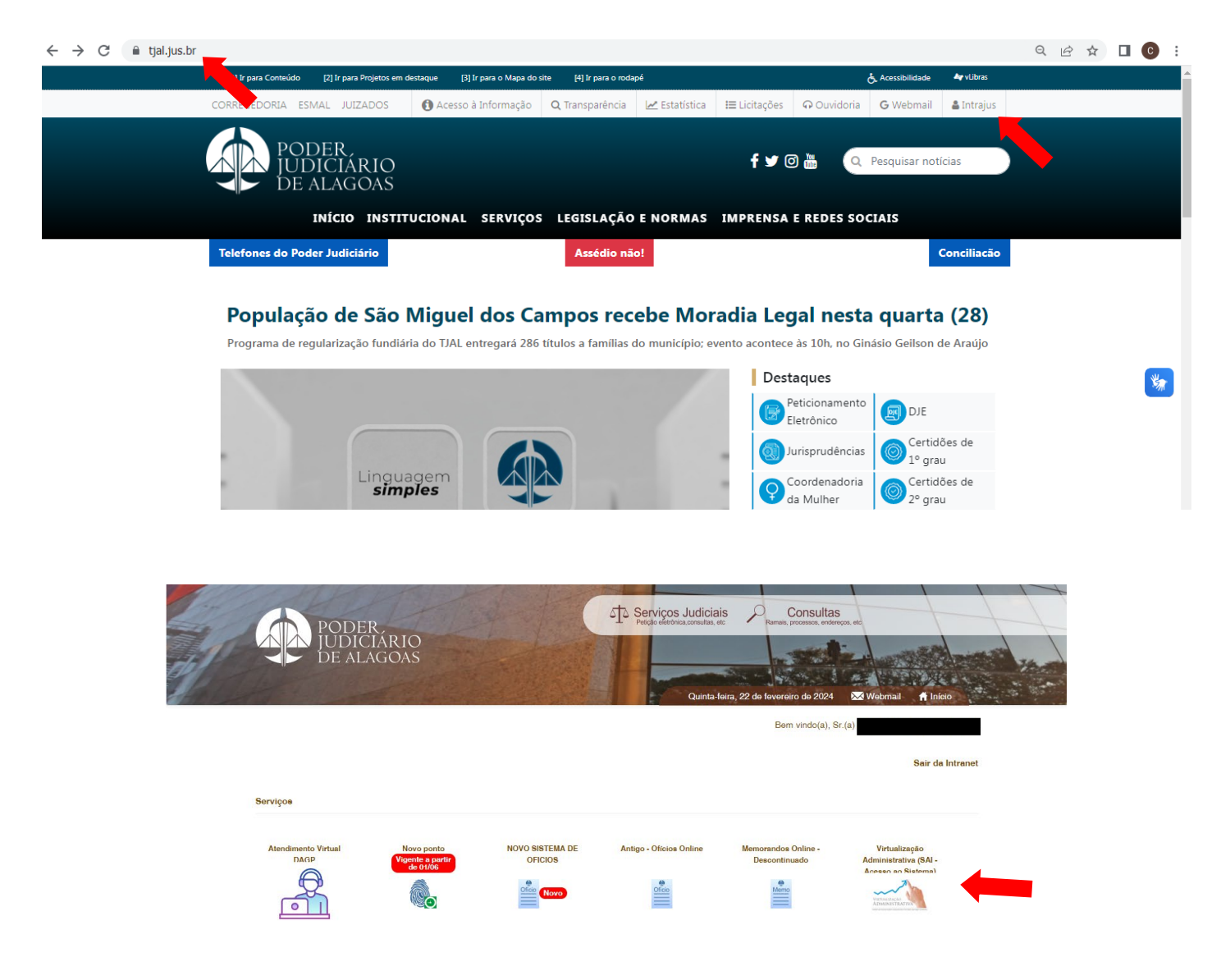

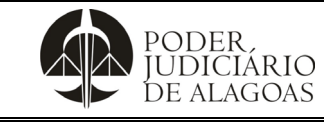

| Processo           | Código     | Folha n⁰ |
|--------------------|------------|----------|
| Gestão Estratégica | D. APMP.09 | 4/9      |

#### Passo 2: Acesse diretamente o Sistema.

#### SISTEMA ADMINISTRATIVO INTEGRADO - SAI

|                         | Acesso ao Sistema        | Formulários e Anexos | Consulta de Processos | Classes Processuais |
|-------------------------|--------------------------|----------------------|-----------------------|---------------------|
|                         |                          |                      |                       |                     |
|                         |                          |                      |                       |                     |
| Acesse o Sistema (Naveg | jador recomendado G      | oogle Chrome):       |                       |                     |
| • - Clique aqui para a  | icessar o sistema SAI- 🧃 |                      |                       |                     |
| Suporte:                |                          |                      |                       |                     |
| Telefone: (82) 4009-    | -3413 / (82) 4009-3220   |                      |                       |                     |
| E-mail: sai@tjal.jus    | .br                      |                      |                       |                     |
| Presencial: 1° anda     | ar do Anexo III (Prédic  | DIATI)               |                       |                     |

### Passo 3: Clique em Entrar.

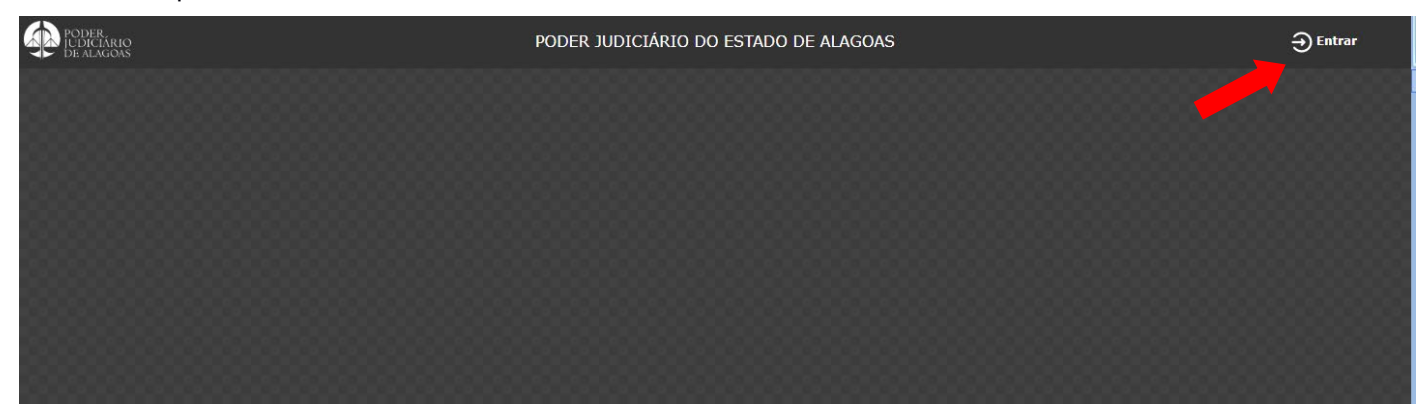

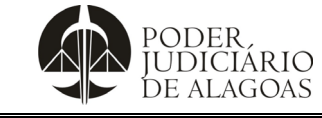

| Processo           | Código     | Folha n⁰ |
|--------------------|------------|----------|
| Gestão Estratégica | D. APMP.09 | 5/9      |

Passo 4: Faça o login no sistema, utilizando seu usuário e senha de acesso.

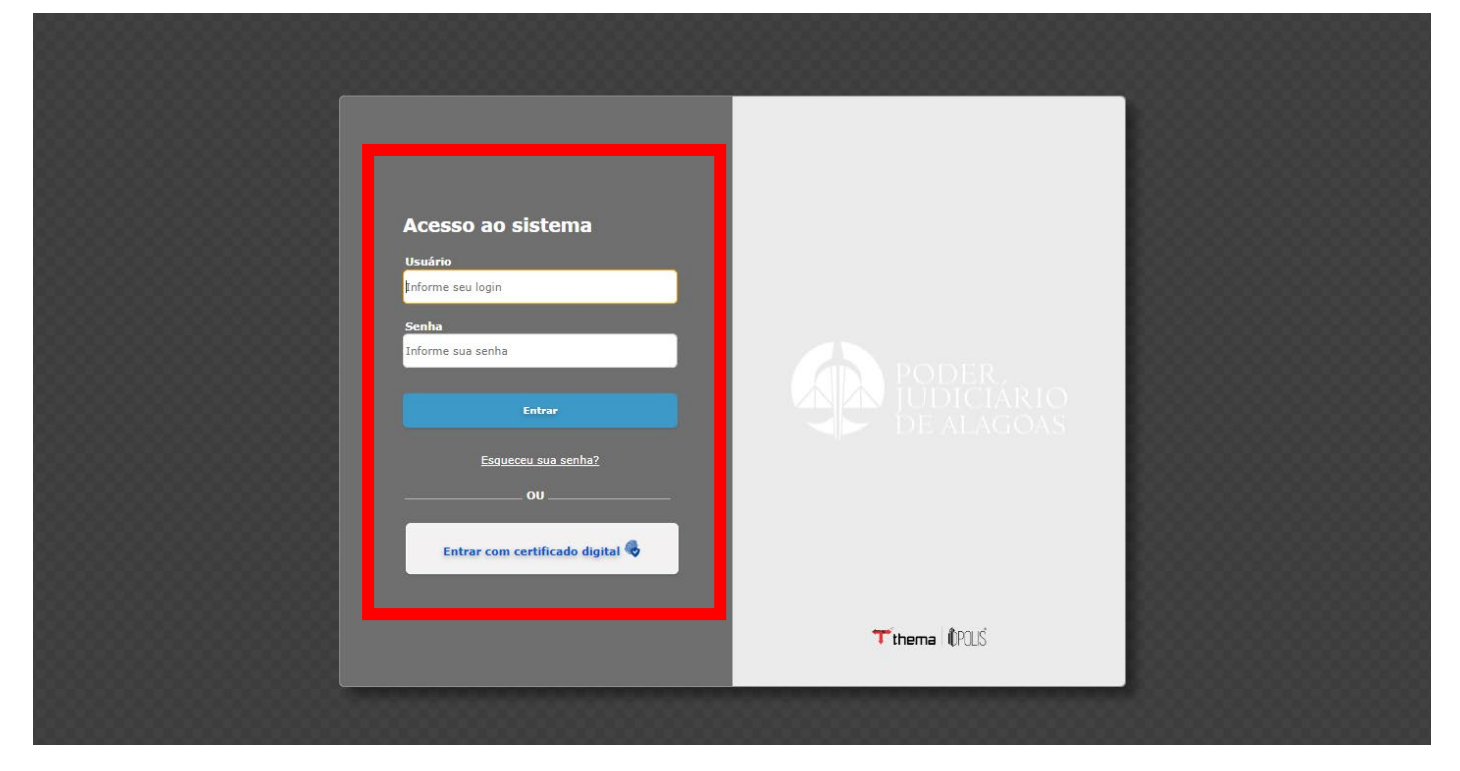

Passo 5: Clique em "Criar Processo".

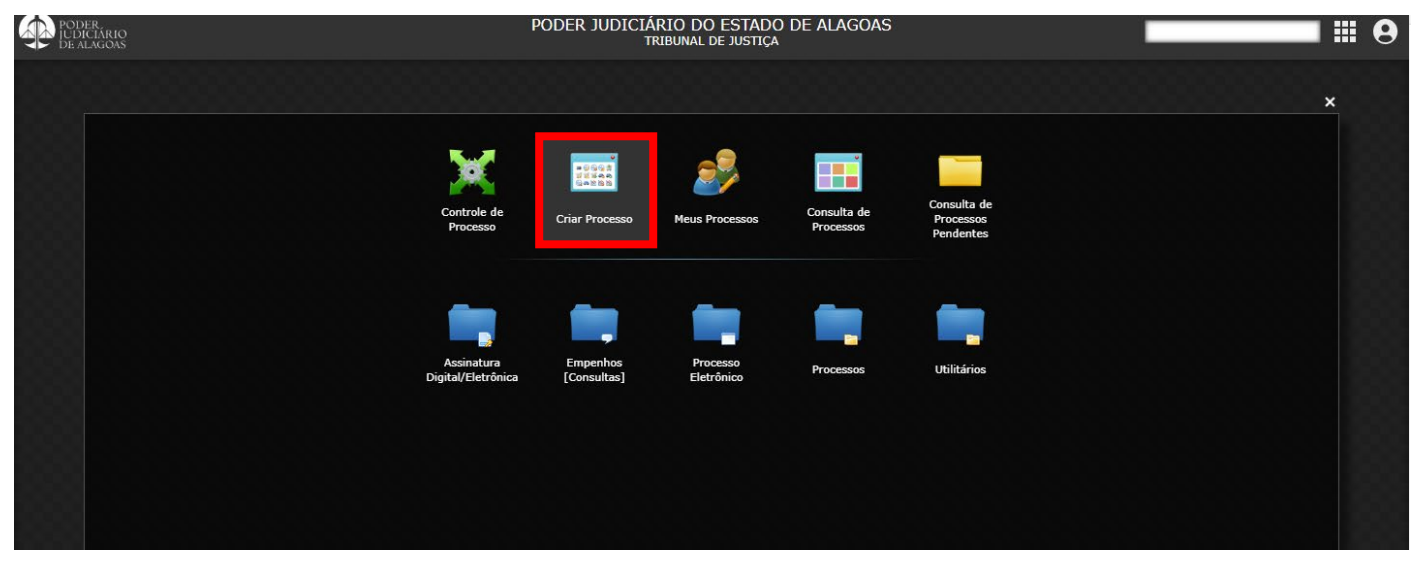

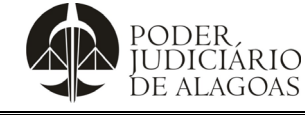

| Processo           | Código     | Folha n⁰ |
|--------------------|------------|----------|
| Gestão Estratégica | D. APMP.09 | 6/9      |

Passo 6: Nesta tela, Complete seus dados, escolhendo:

TIPO: RECURSOS HUMANOS - SOLICITAÇÕES RH ASSUNTO: JUÍZO PROATIVO - AUXÍLIO FINANCEIRO SOLICITANTE: NOME DO INTERESSADO DEPARTAMENTO ABERTURA: UNIDADE EM QUE O SOLICITANTE ESTÁ LOTADO DESCRIÇÃO: SOLICITAÇÃO DE AUXÍLIO FINANCEIRO - JUÍZO PROATIVO

| PODER.<br>JUDICIARIO<br>DE ALAGOAS       | PODER JUDICIÁRIO DO ESTADO DE ALAGOAS<br>TRIBUNAL DE JUSTIÇA                                                                                                    |                                |      | 9   |
|------------------------------------------|----------------------------------------------------------------------------------------------------|--------------------------------|------|-----|
|                                          | Criar Processo                                                                                                    |                                | -    | × × |
| 📖 Criar Processo                         |                                                                                                    | Crian                          | do 🔔 | Х 0 |
| Tipo *                                   | Recursos Humanos - Solicitações RH                                                                                                    | *                              |      |     |
| Assunto *                                | Juízo Proativo - Auxilio Financeiro                                                                                                    | ~                              |      |     |
| Solicitante *<br>Departamento Abertura * | ✓ Prioridade Nenhum                                                                                                    | <ul> <li></li> <li></li> </ul> |      |     |
| Descrição *                              | SOLICITAÇÃO DE AUXÍLIO FINANCEIRO - JUÍZO PROATIVO                                                                                                    |                                |      |     |
|                                          | Caracteres restantes: 33                                                                                                    | 50                             |      |     |
|                                          | / Nivel de Acesso *                                                                                                    |                                |      |     |
|                                          | ○ Sigiloso ○ Restrito                                                                                                    |                                |      |     |
|                                          | Partes                                                                                                    |                                |      |     |
|                                          | Nenhum V                                                                                                    |                                |      |     |
|                                          | 0 registro                                                                                                    |                                |      |     |
|                                          | Geração automática de documentos<br>O Assunto selecionado possui documentos configurados para geração automática no momento da criação do processo. Marque os documentos que deseja gerar:<br>20 Capa Processo Eletrônico |                                |      |     |
|                                          | Salvar                                                                                                    |                                |      |     |

Passo 7: Ainda na tela, clique em "salvar" para que o processo seja aberto:

| PODER.<br>JUDICIÁRIO<br>DE ALAGOAS | PODER JUDICIÁRI<br>TRIB                                                                                                    | O DO ESTADO DE ALAGOAS<br>unal de justiça                 |                            |               |
|------------------------------------|----------------------------------------------------------------------------------------------------|-----------------------------------------------------------|----------------------------|---------------|
|                                    | c                                                                                                    | riar Processo                                             |                            | _ ~ ×         |
| 📖 Criar Processo                   |                                                                                                    |                                                           |                            | Criando 崫 💥 😡 |
| Tipo *                             | Recursos Humanos - Solicitações RH                                                                                          |                                                           | ♥                          |               |
| Assunto *                          | Juízo Proativo - Auxílio Financeiro                                                                                         |                                                           | ♥                          |               |
| Solicitante *                      |                                                                                                    |                                                           |                            |               |
| Departamento Abertura              |                                                                                                    | Prioridade Nenhum                                         |                            |               |
| Descrição                          | OLICITAÇÃO DE AUXILIO FINANCEIRO - JUIZO PROATIVO                                                                           |                                                           |                            |               |
|                                    |                                                                                                    |                                                           | Caracteres restantes: 3950 |               |
|                                    | Nível de Acesso *                                                                                                    |                                                           |                            |               |
|                                    | ○ Sigiloso ○ Restrito ● Público                                                                                             |                                                           |                            |               |
|                                    | Tipo                                                                                                    | Nome                                                      |                            |               |
|                                    | Nenhum                                                                                                    |                                                           | 0                          |               |
|                                    |                                                                                                    | 0 registro                                                |                            |               |
|                                    |                                                                                                    | 0.109.500                                                 |                            |               |
|                                    | Geração automática de documentos<br>O Assunto selecionado possui documentos configurados para geração automática no momento | da criação do processo. Marque os documentos que deseja g | erar:                      |               |
|                                    | Capa Processo Eletrônico                                                                                                    | _                                                         |                            |               |
|                                    |                                                                                                    | Salvar                                                    |                            |               |
|                                    |                                                                                                    |                                                           |                            |               |

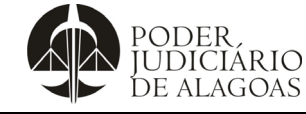

### Solicitação de Auxílio Financeiro - Juízo Proativo

| Processo           | Código     | Folha n⁰ |
|--------------------|------------|----------|
| Gestão Estratégica | D. APMP.09 | 7/9      |

**Passo 8:** Criado o processo, nesta etapa, clique em "anexar documento" e anexe o CERTIFICADO DO JUÍZO PROATIVO, juntamente aos DOCUMENTOS OBRIGATÓRIOS indicados no art. 10 da Resolução TJAL nº 6/2018, bem como, deverá ser observado o que consta no art. 11 da mesma Resolução.

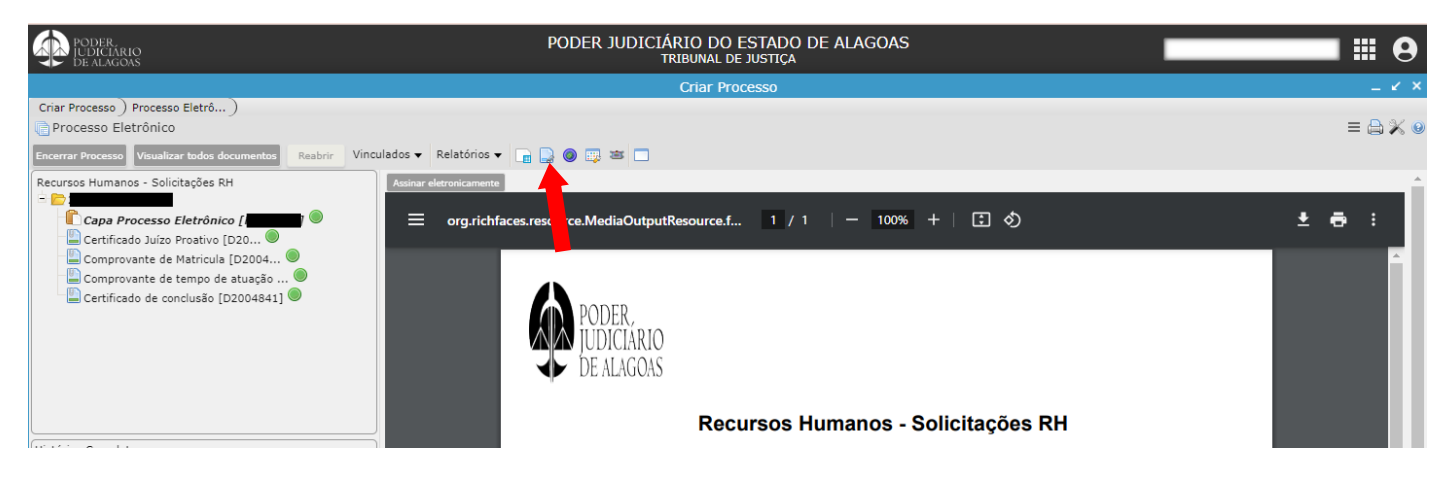

Importante: À medida que for anexando os documentos, clique "salvar" e aguarde retorno ao processo.

| PODER.<br>IUDICIARIO<br>DE ALAGOAS | PODER JUDICIÁRIO DO ESTADO DE ALAGOAS<br>TRIBUNAL DE JUSTIÇA |                    |         |             | 9     |
|------------------------------------|--------------------------------------------------------------|--------------------|---------|-------------|-------|
|                                    | Criar Processo                                               |                    |         | -           | . 🖌 🗙 |
| Criar Processo ) Process           | o Eletrô ) Anexar Document )                                 |                    |         |             |       |
| 🔜 Anexar Documento                 |                                                              |                    |         | Criando 🗮 🚛 | ) X O |
| Salvar                             |                                                              |                    |         |             |       |
| Identificação                      | Certificado Juízo Proativo                                   |                    |         |             |       |
| Título                             | Certificado Juízo Proativo                                   |                    |         |             |       |
| Tipo *                             | ANEXO [DOCUMENTOS]                                           |                    |         |             | ~     |
| Situação                           | VALIDO V                                                     | Controle de acesso | Público |             | ~     |
| Arquivo *                          |                                                              | Tamanho            |         |             |       |
| Upload                             | + Adicionar                                                  |                    |         |             |       |
|                                    |                                                              |                    |         |             |       |
|                                    |                                                              |                    |         |             |       |
|                                    |                                                              |                    |         |             |       |
|                                    |                                                              |                    |         |             |       |
| Observação                         |                                                              |                    |         |             |       |
|                                    |                                                              |                    |         |             |       |

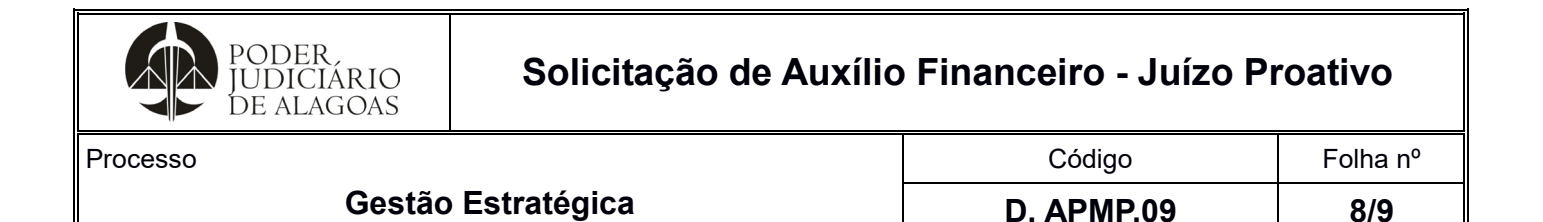

Passo 9: Em seguida, clique em "assinar eletronicamente" e assine, um a um, os documentos que foram anexados.

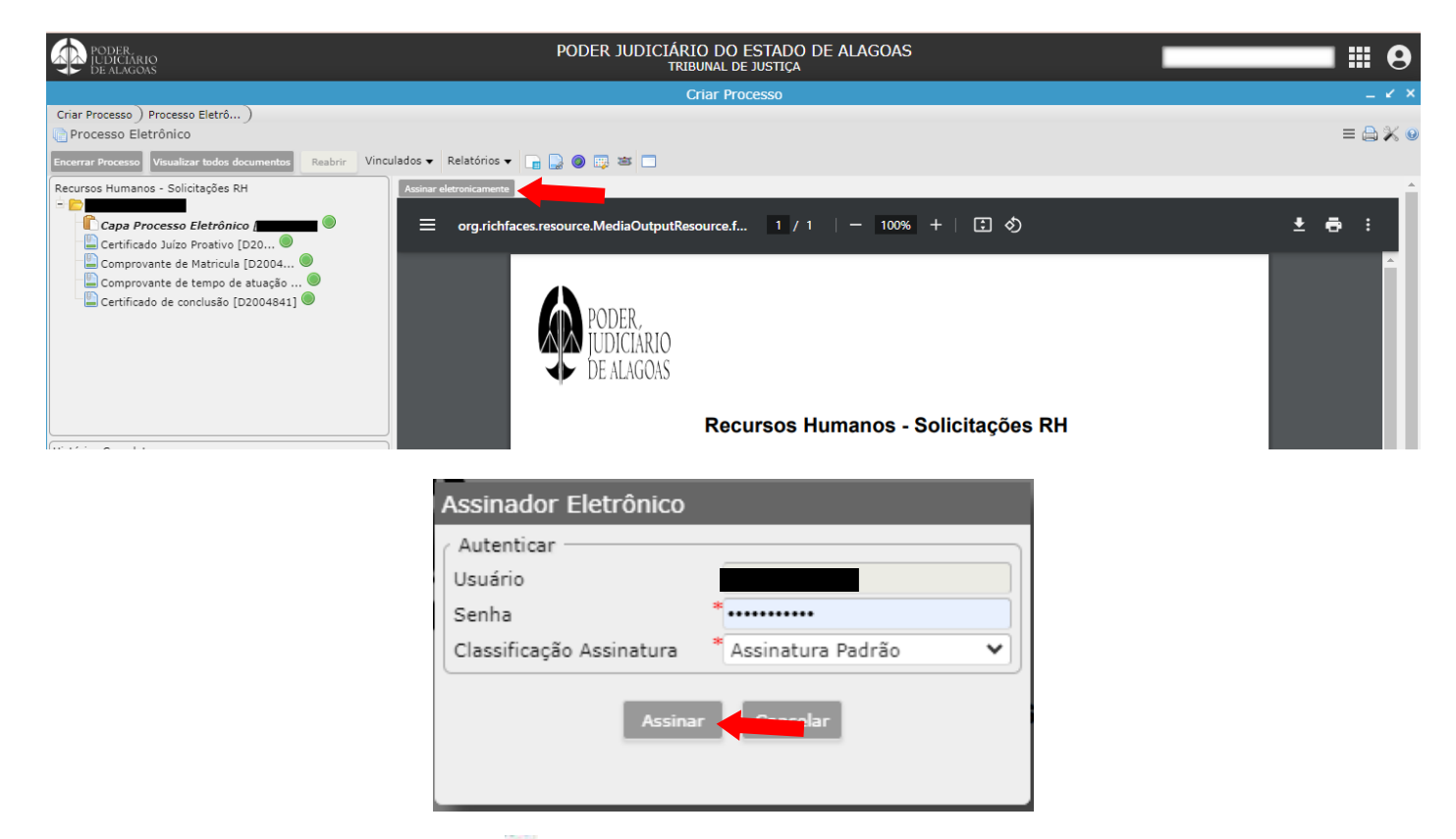

Passo 10: Assinados os documentos ( 🐓 ), nesta etapa, clique em "encaminhar processo".

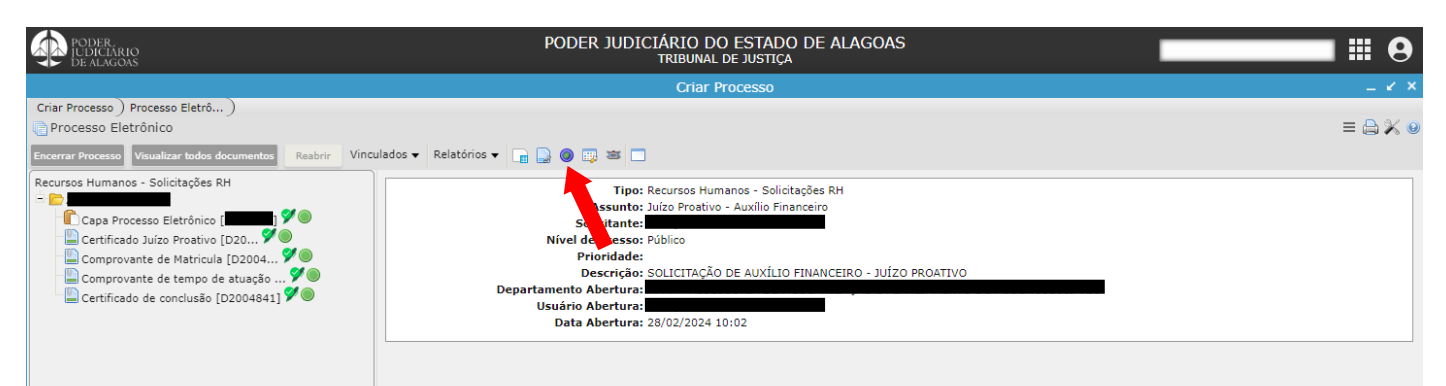

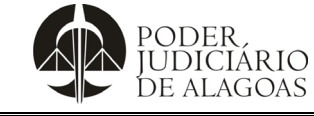

| Processo           | Código     | Folha n⁰ |
|--------------------|------------|----------|
| Gestão Estratégica | D. APMP.09 | 9/9      |

Passo 11: Ao final, clique em "encaminhar" e o processo será devidamente direcionado à unidade competente.

| PODER,<br>IUDICIÁRIO<br>DE ALAGOAS | PODER JUD                                                           | ICIÁRIO DO ESTADO DE ALAGOAS<br>TRIBUNAL DE JUSTIÇA       |                           |   |              |  |  |
|------------------------------------|---------------------------------------------------------------------|-----------------------------------------------------------|---------------------------|---|--------------|--|--|
|                                    |                                                                     | Controle de Processo                                      |                           |   | _ <i>K</i> > |  |  |
| Controle de Pro ) Processo         | Eletrô ) Encaminhar )                                               |                                                           |                           |   |              |  |  |
| Encaminhar                         |                                                                     |                                                           |                           |   | = 🖴 💥 🄇      |  |  |
| Encaminhar                         |                                                                     |                                                           |                           |   |              |  |  |
| 2024-                              |                                                                     |                                                           |                           |   |              |  |  |
|                                    | C Destino                                                           | Recado                                                    | _                         |   |              |  |  |
|                                    |                                                                     | Encaminha-se os autos para análise e demais providências. |                           |   |              |  |  |
|                                    | * DAGP - DIRETORIA ADJUNTA DE GESTÃO DE PESSOAS [DG - DIREÇÃO GERAL |                                                           |                           | ٢ |              |  |  |
|                                    |                                                                     |                                                           | Caracteres restantes: 443 |   |              |  |  |
| 1 registro                         |                                                                     |                                                           |                           |   |              |  |  |

Atenção: Todas as movimentações processuais poderão ser acompanhadas acessando o sistema ou consultando os *e-mails* automaticamente gerados para sua conta cadastrada.

| Histórico de Alterações |         |                          |                               |  |  |
|-------------------------|---------|--------------------------|-------------------------------|--|--|
| Data                    | Revisão | Descrição das alterações | Aprovação                     |  |  |
| 01/03/2024              | 00      | Validação pelo Gestor    | Clóvis Gomes da Silva Correia |  |  |
|                         |         |                          |                               |  |  |
|                         |         |                          |                               |  |  |